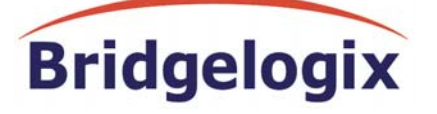

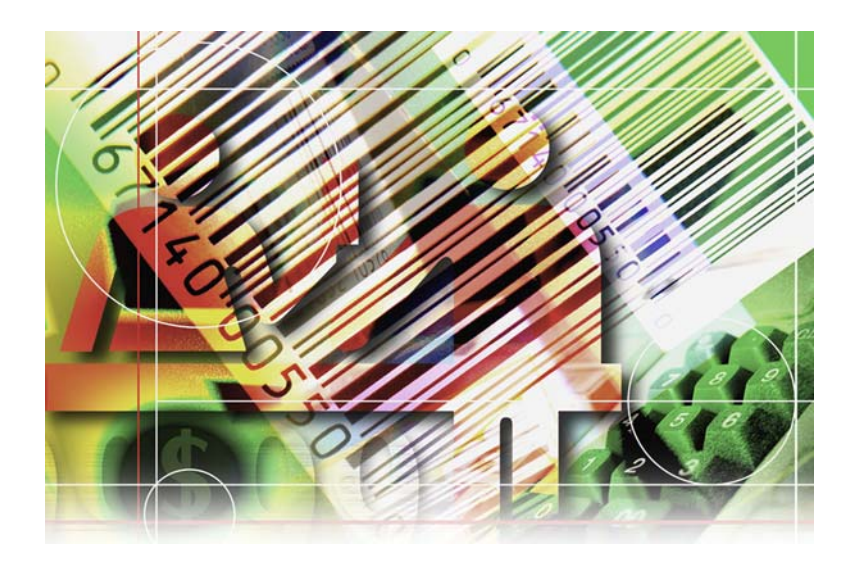

# BAAN IV INSTALLATION MANUAL BRIDGE2BARCODE

## **Proprietary Data**

This reference guide is the property of Bridgelogix Corporation, 9717 East 42<sup>nd</sup> Street, Suite 100, Tulsa, Oklahoma. No part of this guide may be reproduced by any means whatever, or communicated to any third party without the prior written permission of Bridgelogix Corporation.

Bridgelogix believes that the information contained in this guide is accurate and reliable and much care has been taken in its preparation. No responsibility, however, financial or otherwise, can be accepted for any of the consequences arising out of the use of this material, including loss of profit, indirect, special or consequential damages.

It is the customer's responsibility to ensure that the use of the software described does not breach the laws, rules and regulations of the jurisdiction with respect to which it is used.

Bridgelogix has a policy of continual review and improvement of their products and hence the information contained herein this guide is subject to change. Reviews may be issued from time to time to advice of changes and/or additions.

| 1. | Introd                         | uction                              | 4   |  |  |
|----|--------------------------------|-------------------------------------|-----|--|--|
| 2. | br/cs F                        | Package Setup                       | 5   |  |  |
|    | 2.1                            | New Package Creation                | 5   |  |  |
|    | 2.2                            | VRC for br package                  | 6   |  |  |
|    | 2.3                            | Directories by Software Components: | 7   |  |  |
|    | 2.4                            | Importing the dumps                 | 8   |  |  |
|    | 2.5                            | Adding br to Package Combination:   | .10 |  |  |
| 3. | Install                        | ing the Software                    | .13 |  |  |
|    | 3.1                            | Import of Dumps                     | .13 |  |  |
|    | 3.2                            | Runtime Data Dictionary             | .14 |  |  |
|    | 3.3                            | Convert to Runtime                  | .16 |  |  |
|    | 3.4                            | Create Tables                       | .17 |  |  |
| 4. | Functi                         | on Server Setup                     | .19 |  |  |
|    | 4.1                            | Maintain Function Server            | .19 |  |  |
|    | 4.2                            | Query update function server        | .19 |  |  |
|    | 4.3                            | BMS Mask                            | .20 |  |  |
| 5. | Multip                         | le Drivers                          | .22 |  |  |
|    | 5.1                            | Driver specific function servers    | .22 |  |  |
| 6. | Power                          | Bridge Sessions Setup               | .24 |  |  |
| 7. | License of Software Components |                                     |     |  |  |
| 8. | Licens                         | se of Software Components           | .26 |  |  |
| 9. | Gener                          | al Rules                            | .27 |  |  |

## 1. Introduction

This document will explain the step-by-step procedure of installation of Baan software provided by Bridgelogix Corporation for Baan IV. Refer to General Rules section for some of the important instructions on some of the process during the installation of the dumps.

## 2. br/cs Package Setup

All the Baan software components supplied by Bridgelogix Corporation will be in a custom developed package called "br". In case of customer specific modifications, they will be delivered in "cs" package. In order to install and run the components this package must be created and linked to the Package combination in which the components need to be executed.

Below mentioned steps needs to be performed for the first time setup and first time import of the dumps supplied by Bridgelogix Corporation. For the subsequent patches import this sections should be ignored completely.

Process is explained by taking the "br" package as an example. If the "cs" package is also delivered, same steps need to be performed for the "cs" package also.

#### 2.1 New Package Creation

New package can be created in the Baan Packages session (ttadv1100m000). Insert a new record and give the package name as 'br'. Description should be given as Bridgelogix Standard to distinguish from other packages.

| ttadv1100m000 :                            | Maintain Packages [0                 | 00]                                    |              |          |
|--------------------------------------------|--------------------------------------|----------------------------------------|--------------|----------|
| <u>Eile E</u> dit <u>G</u> roup <u>W</u> o | rkflow <b>Options</b> Or <u>d</u> er | <u>T</u> ools <u>S</u> pecial <u>H</u> | <u>t</u> elp |          |
|                                            | R 🖻 况 🖊 🕨                            | < < > >                                |              | ► T N?   |
| Package                                    | Description                          |                                        |              |          |
|                                            |                                      |                                        |              | 4        |
|                                            |                                      |                                        |              |          |
|                                            |                                      |                                        |              |          |
|                                            |                                      |                                        | add          | alphanum |

#### 2.2 VRC for br package

VRC for the br package can be created in Baan Package VRC's session (ttadv1111m000). Group Insert and select br as package. Insert a new record and give the Version, Release and Customer Information as the codes. This can be anything, for identification purpose it is better to give it same as what is present in the other packages in the users package combination.

There is no Derived from VRC as this is brand new VRC. For the first time creation the Package Combination should be empty.

| 🔤 ttadv1111m000 : Maintain                        | Package VRC's [000]                                             |
|---------------------------------------------------|-----------------------------------------------------------------|
| <u>File Edit G</u> roup <u>W</u> orkflow <u>O</u> | otions Or <u>d</u> er <u>T</u> ools <u>Special</u> <u>H</u> elp |
|                                                   |                                                                 |
| Package                                           | br Bridge2Barcode                                               |
| Version<br>Release                                | B 40U<br>C 4                                                    |
| Customer                                          | bri                                                             |
| Description                                       | Bridgelogix                                                     |
| Status                                            | Developing 🔹                                                    |
| Derived from<br>Version<br>Release<br>Customer    |                                                                 |
| Integration with                                  |                                                                 |
| Package VRCs in                                   |                                                                 |
| Pack.Combination                                  | B40CBri > Baan_IV_Bridgelogix_Standard                          |
|                                                   |                                                                 |
|                                                   |                                                                 |

## 2.3 Directories by Software Components:

Directories of software components can be specified for the newly created VRC of br in Baan Directories by software components session (ttadv1115m000). Group insert and select the br package and the new VRC that is created. Select the software component and give the path in which you want to copy the selected software components. Path can be anything, this depends on the existing setup of the VRC's of other packages. As per Baan standard it will be in \$BSE/application directory. Settings can be Group copied from the existing package VRC settings.

Path needs to be given for Software components of type Forms, Menus, Objects, Program scripts, Functions and Report scripts.

| 🚾 ttadv1115m000 : Maintain Directories of Software Components [000] |          |
|---------------------------------------------------------------------|----------|
| <u>File Edit Group Workflow Options Order Tools Special Help</u>    |          |
|                                                                     | ₩?       |
| Package br Bridge2Barcode                                           |          |
| VRC B40U C4 bri Bridgelogix                                         |          |
|                                                                     |          |
| Software comp. Path on System                                       |          |
|                                                                     |          |
| Forms 🔹 \${BSE}/application                                         | <u> </u> |
| Menus 🔹 \${BSE}/application                                         |          |
| Objects 🔹 🕏 (BSE)/application                                       |          |
| Program Script - \${BSE}/application                                |          |
| Functions 🔹 \${BSE}/application                                     |          |
| Report Scripts \${BSE}/application                                  |          |
|                                                                     |          |
|                                                                     |          |
|                                                                     |          |
|                                                                     |          |
|                                                                     |          |
|                                                                     |          |
|                                                                     |          |
|                                                                     |          |
|                                                                     |          |
|                                                                     | zoom     |
| 1 1                                                                 |          |

While giving the path, if path is not already existing then it will ask a question saying do you want to create the specified path, answer yes to the question.

#### 2.4 Importing the dumps

Dumps can imported using Baan Import Data Dictionary session (ttiex1285m000).

In the Path Sequential Dumps field the path in which dump files supplied by Bridgelogix Corporation are copied.

In the Path Runtime Dictionary field the path that is given for the br vrc in section 2.3. It will copy the program objects under this path during the import process.

Overwrite option must be checked to replace the existing components if any.

Delete dumps after installation must be un-checked to keep track of what dumps were installed.

Write software components in other Package VRC must be checked. It will ask the below question after checking the check box, answer the question as yes.

| ttiex12851 : Import Data Dictionary 🔀                                                                             |     |  |  |  |  |  |
|----------------------------------------------------------------------------------------------------|-----|--|--|--|--|--|
| More than one level of VRCs present in these dumps; All components will be written in the same VRC; Are you sure? |     |  |  |  |  |  |
|                                                                                                    | Yes |  |  |  |  |  |

VRC needs to be given same as the vrc that is created in section 2.2. If this VRC is not given it will import the dumps in the VRC from which Bridgelogix Corporation has extracted the dumps. This will create lot of un-wanted entries and components.

Click on Import to import the dumps.

| ttiex1285m000 : Import Data Diction                      | ary [000]                             |                    |
|----------------------------------------------------------|---------------------------------------|--------------------|
| Eile Edit Group Workflow Options Ord                     | er <u>T</u> ools <u>Special H</u> elp |                    |
| ┓∎⊜∽器ҩ器м                                                 | K                                     |                    |
| Path Sequential Dumps                                    | \$ (BSE) /brdumps                     | _                  |
| Path Runtime Dictionary                                  | ¢(BSE)/application                    | Continue<br>Cancel |
| Overwrite                                                | <u>र</u>                              |                    |
|                                                          |                                       |                    |
| Delete dumps                                             |                                       |                    |
| after installation                                       |                                       |                    |
| Write software components<br>in other Package VRC<br>VRC | ₽<br>8400 • c4 bri                    |                    |
|                                                          |                                       |                    |
|                                                          |                                       |                    |

## 2.5 Adding br to Package Combination:

Newly created br package needs to be added to the package combination for which users and the company is linked. This can be done in Packages by Package combination session (ttaad1121m000). Find the package combination, Insert and give the package as br and the VRC as the one that is created.

| 🚾 ttaad1121m000 : Maintain Packages by Package Combination [000]                                                 |          |                 |
|----------------------------------------------------------------------------------------------------|----------|-----------------|
| <u>File Edit G</u> roup <u>W</u> orkflow <u>Options</u> Or <u>d</u> er <u>T</u> ools <u>Special</u> <u>H</u> elp |          |                 |
|                                                                                                    |          |                 |
| Package Combination B40CBri > Baan_IV_Bridgelogix_Standard                                                       |          | Rebuild DD      |
| Package Description Version Release Customer                                                                     |          |                 |
|                                                                                                    | <b>_</b> |                 |
|                                                                                                    |          |                 |
|                                                                                                    |          |                 |
|                                                                                                    |          |                 |
|                                                                                                    | •        |                 |
|                                                                                                    | add      | alphanum / zoom |

After saving the record it will show that we need to rebuild the data dictionary, as there is a change in the package combination setup. In the specific option select the Rebuild DD option and give the device to which the output needs to be printed. Before doing the Rebuild DD refer to the General Rules section.

This process will take sometime. After successful completion users must be logged out and logged back in to the Baan. If not users may get database related errors on their screens.

| 🔤 ttaad 1 | 121m000 : Mainta                                         | ain Packages by I                | ackage Combir   | ation [000] |                     |             |            |    |  |
|-----------|----------------------------------------------------------|----------------------------------|-----------------|-------------|---------------------|-------------|------------|----|--|
| File Edit | Group Workflow                                           | Options Order                    | Tools Special H | telp        |                     |             |            |    |  |
| <b>=</b>  | a 🔁 🖉                                                    | <u>}</u> <u></u> <u></u> <u></u> | Rebuild         | DD Ctrl+Y   | <b>&gt;&gt;&gt;</b> | Г <b>№?</b> |            |    |  |
| Packa     | Package Combination B40CBri Baan_IV_Bridgelogix_Standard |                                  |                 |             |                     |             | Rebuild DD |    |  |
| Packa     | age Descrip                                              | tion                             |                 | Version     | Release             | Customer    |            |    |  |
| þa        | PDM B                                                    | aan IV                           |                 | B40U ▶      | c4                  | bri 🕨       |            | -  |  |
| br        | Bridg                                                    | e2Barcode                        |                 | B40U►       | c4 🕨                | bri 🕨 H     | Bridgelo   |    |  |
| þs        | Bridg                                                    | e2Shop                           |                 | B40U ▶      | c4 •                | bri 🕨 H     | Bridge 2   |    |  |
| cc        | Baan                                                     | Connectivity (                   | Component       | B40U ▶      | c4 )                | bri 🕨       |            |    |  |
| cp        | Const                                                    | raint Plannin                    | J BAAN IV       | B40U ▶      | c4 )                | bri 🕨       |            |    |  |
| cs        | Custo                                                    | mer Specific                     |                 | B40U ▶      | c4 )                | bri 🕨 (     | Customer   |    |  |
| ct        | Contr                                                    | olling BAAN I                    | 7               | B40U ▶      | c4 )                | bri 🕨       |            |    |  |
| gb        | Greif                                                    | Bros. Corpora                    | ation           | B40U 🕨      | c4 )                | bri 🕨 (     | Greif Br   |    |  |
| ps        | Proce                                                    | ss BAAN IV                       |                 | B40U 🕨      | c4 )                | bri 🕨       |            |    |  |
| tc        | Commo                                                    | n BAAN IV                        |                 | 8400 ▶      | c4 •                | bri 🕨       |            | •  |  |
|           |                                                          |                                  |                 |             |                     |             | fir        | st |  |

#### 3. Installing the Software

Bridgelogix Corporation will provide the Baan software in the form of ttiex exports. To check the components list that are supplied in the dump examine the dump.I file in the given software dumps. If this is first time installation of "br" package only section 3.4 which is create tables should be done.

#### 3.1 Import of Dumps

Dumps can imported using Baan Import Data Dictionary session (ttiex1285m000).

In the Path Sequential Dumps field the path in which dump files supplied by Bridgelogix Corporation are copied.

In the Path Runtime Dictionary field the path that is given for the br vrc in section 2.3. It will copy the program objects under this path during the import process.

Overwrite option must be checked to replace the existing components if any.

Delete dumps after installation must be un-checked to keep track of what dumps were installed.

Write software components in other Package VRC must be checked. It will ask the below question after checking the check box, answer the question as yes.

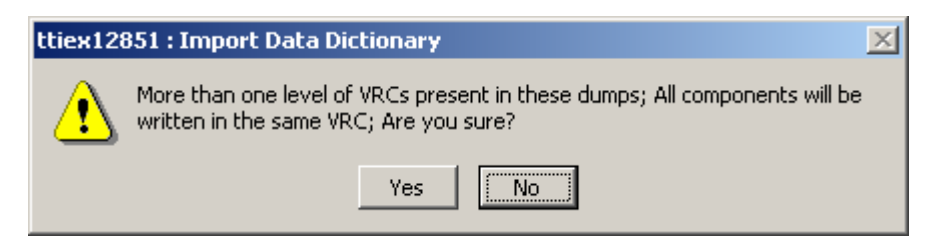

VRC needs to be given same as the vrc that is created in section 2.2. If this VRC is not given it will import the dumps in the VRC from which Bridgelogix Corporation has extracted the dumps. This will create lot of un-wanted entries and components. Click on Import to import the dumps.

| 🚾 ttiex1285m000 : Import Data Dictionary [000]                   |                    |                    |  |  |  |
|------------------------------------------------------------------|--------------------|--------------------|--|--|--|
| <u>File Edit Group Workflow Options Order Tools Special Help</u> |                    |                    |  |  |  |
| ┓⊌⊚∽器ҩ器м                                                         |                    |                    |  |  |  |
| Path Sequential Dumps                                            | \$ (BSE) /brdumps  |                    |  |  |  |
| Path Runtime Dictionary                                          | ¢(BSE)/application | Continue<br>Cancel |  |  |  |
| Overwrite                                                        |                    |                    |  |  |  |
| Delete dumps<br>after installation                               |                    |                    |  |  |  |
| Write software components<br>in other Package VRC<br>VRC         | ₽<br>B40U • c4 bri |                    |  |  |  |
|                                                                  |                    |                    |  |  |  |

#### 3.2 Runtime Data Dictionary

After import is successful Runtime needs to be created for the new changes to take effect. This can be done using Baan Create Runtime Data Dictionary session (ttadv5210m000).

If the dumps contain domains, Domains needs to be checked in this session.

If the dumps contain table definitions, Tables needs to be checked in this session.

If the Tables option is checked then Reconfigure Tables needs to be checked in this session.

If the dumps contain sessions, Sessions needs to be checked in this session.

It is recommended to check the Print Errors to see if there are any errors in Runtime Data Dictionary.

Package Combination needs to be given same as the one that is linked to the users and company.

Package from and to values should be left it open range in order to do the runtime for references to standard baan tables.

After giving the options click on the Create Runtime. It will take sometime for doing the Runtime.

| saate | ttadv5210m000 : Create Runtime      | e Data I       | Dictionary [000]                           |   |                |
|-------|-------------------------------------|----------------|--------------------------------------------|---|----------------|
| Eile  | Edit Group <u>W</u> orkflow Options | Or <u>d</u> er | <u>T</u> ools <u>S</u> pecial <u>H</u> elp |   |                |
| E     | l 🖶 🍜 🗠 🗜 🖻 🗜                       | #4   K         |                                            |   | T <b>№?</b>    |
|       | Package Combination                 | From           | B40CBri ▶                                  |   |                |
|       |                                     | To             | B40CBri ▶                                  |   | Continue       |
|       | Domains                             |                |                                            |   | Cancel         |
|       | Tables                              |                |                                            |   |                |
|       | Reconfigure Tables                  |                |                                            |   |                |
|       | Sessions                            |                |                                            |   |                |
|       | Print Errors                        |                |                                            |   |                |
|       | Package                             | From           |                                            |   |                |
|       |                                     | To             | zz                                         |   |                |
|       | Table                               | From           | 000                                        |   |                |
|       |                                     | To             | zzz999 🕨                                   |   |                |
|       | Session                             | From           |                                            |   |                |
|       |                                     | To             | zzzzzzzzzz                                 |   |                |
|       |                                     |                |                                            |   |                |
|       | Also Create Runtime Help            |                |                                            |   |                |
|       |                                     |                |                                            |   |                |
|       |                                     |                |                                            |   |                |
|       |                                     |                |                                            | 8 | lphanum / zoom |

If the dumps contain either Domains or Tables then after Create Runtime is done user needs to be logged out and logged back in for the new changes to take effect. If not users may get database related errors on their screens

#### 3.3 Convert to Runtime.

If the dumps contain Table Definitions instead of doing the create runtime data dictionary with Tables selected as yes, procedure of this section can be followed. If Tables is selected during the create runtime data dictionary in section 3.2 then this section should be ignored.

In the Table definitions (ttadv4120m000) session for the each table in the dump file go to fields; insert a new field called temp with tcsern domain, save the record, then delete the entry and save and exit out of session.

| 🔤 ttady4127s000 : Maintain Table Fields [000]                    |          |
|------------------------------------------------------------------|----------|
| <u>File Edit Group Workflow Options Order Tools Special Help</u> |          |
|                                                                  |          |
| Overview Details                                                 |          |
| Table brmcs999 VRC B40U c4b                                      | ri       |
| Field Name No. Comb. Domain Label Description Related Label      |          |
| √ temp 25 □ tc > sern □                                          | •        |
|                                                                  |          |
|                                                                  |          |
|                                                                  |          |
|                                                                  |          |
|                                                                  |          |
|                                                                  |          |
|                                                                  | <u>•</u> |
|                                                                  |          |
|                                                                  | zoom     |

After doing for all the tables in the dump file in specific of Table Definition (ttadv4120m000) session select Convert to Runtime Data Dictionary (ttadv5215s000) option. Check the Domains, Tables, Reconfigure Tables and Print Errors and leave all other fields as default. Package combination will be the users package combination, Package and Tables will be open range.

| 🚾 ttadv5215s000 : Convert to Run | time Data Dictionary [0 | DO]  |               |
|----------------------------------|-------------------------|------|---------------|
| File Edit Group Workflow Options | Order Tools Special     | Help |               |
| <b></b>                          | ₩ 4 > >                 |      | ₩ T <b>\?</b> |
| Package Combination              | From B40CBri            |      |               |
|                                  | To B40CBri 🕨            |      | Continue      |
|                                  |                         |      | Cancel        |
| Domains                          | V                       |      |               |
| Tables                           | V                       |      |               |
| Reconfigure Tables               | V                       |      |               |
| Print Errors                     |                         |      |               |
| Package                          | From <b>F</b>           |      |               |
|                                  | To zz 🕨                 |      |               |
| Tables                           | From 000                |      |               |
|                                  | To zzz999 🕨             |      |               |
|                                  |                         |      |               |
|                                  |                         |      |               |
|                                  |                         |      |               |
|                                  |                         |      | enum          |

#### 3.4 Create Tables

If the dumps are installed for the first time or the tables are not yet created in the company, after Create Runtime is successfully completed new table needs to be created. This can be done using Baan Create Tables session (ttaad4230m000).

Company from and to will be the company in which Bridgelogix components needs to be executed.

Package from and to will be br.

| Table can be left as ope | en range. |
|--------------------------|-----------|
|--------------------------|-----------|

| 🔤 ttaad4230m            | 000 : Create Tables [000]                                                     |                 |
|-------------------------|-------------------------------------------------------------------------------|-----------------|
| <u>Eile Edit G</u> roup | o <u>W</u> orkflow <u>Options</u> Or <u>d</u> er <u>T</u> ools <u>Special</u> | Help            |
| €₿                      |                                                                               |                 |
| Company                 | From 550 ><br>To 550 >                                                        | Continue        |
| Package                 | From br<br>To br                                                              | Cancel          |
| Table                   | From <b>From</b><br>To zzz999                                                 |                 |
|                         |                                                                               |                 |
|                         |                                                                               |                 |
|                         |                                                                               |                 |
|                         |                                                                               |                 |
|                         |                                                                               | alphanum / zoom |

### 4. Function Server Setup

All the function servers need to be setup in Baan Connectivity package in order to execute them from the DDC driver. If function servers are not part of the delivery and only Power Bridge sessions part of the delivery this section should be skipped completely.

#### 4.1 Maintain Function Server

Each function server needs to be maintained in Maintain DDC Function Servers session (tuddc0120m000). Insert new record and give the Function Server as the session name.

Download Server, Log Transactions and Batch Re-submission fields should be no. Working mode should be online only.

| 🚾 tuddc0120m000 : Maintain                        | DDC Function Servers [550]                                      | - D ×     |
|---------------------------------------------------|-----------------------------------------------------------------|-----------|
| <u>File Edit G</u> roup <u>W</u> orkflow <u>O</u> | ptions Or <u>d</u> er <u>T</u> ools <u>Special</u> <u>H</u> elp |           |
| 드 🖬 🥔 🔊 👫 🗈                                       |                                                                 | <b>∖?</b> |
| Function Server                                   | brhra9201b999                                                   |           |
|                                                   |                                                                 |           |
| Description                                       | Update Hours Accounting by Employee via                         |           |
| Download Server                                   | No                                                              |           |
| Log Transactions                                  | No                                                              |           |
| Working mode                                      | online only 🔹                                                   |           |
| Batch Re-submission                               | No                                                              |           |
|                                                   |                                                                 |           |
|                                                   |                                                                 |           |
|                                                   |                                                                 |           |

Bridgelogix will provide the list of function servers along with the dump files. Any new function server supplied by Bridgelogix needs to be maintained in this session.

#### 4.2 Query update function server

After maintaining the function servers, query update for all the function servers or the function servers that are newly supplied by Bridgelogix.

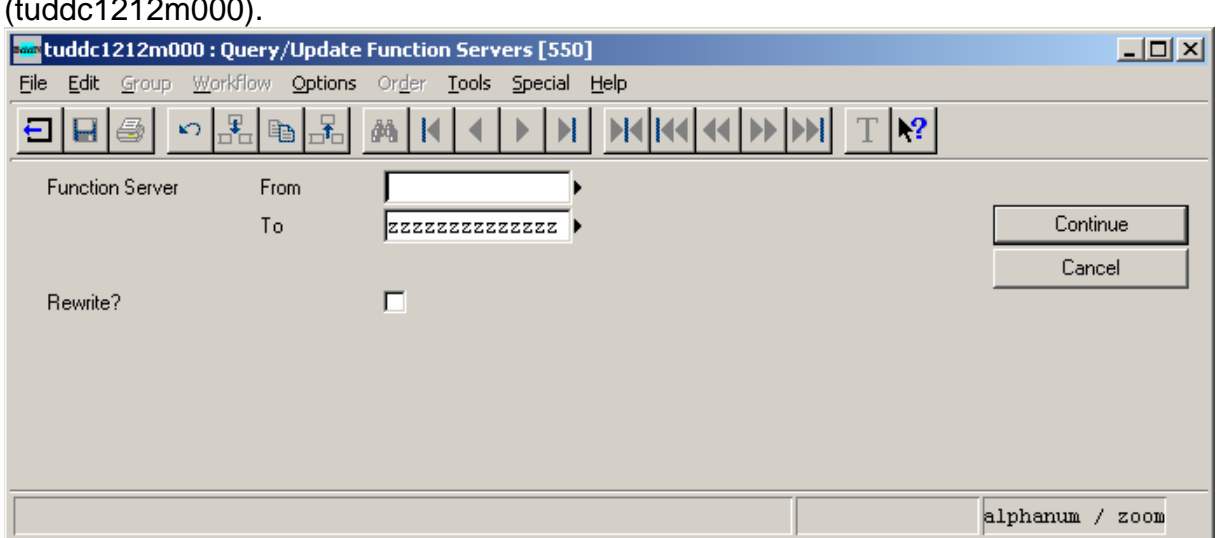

This can be done using Query/Update Function Servers session (tuddc1212m000).

In case parameters have changed in the function server, Rewrite option needs to checked before pressing the continue button. Bridgelogix will inform such cases along with dumps.

#### 4.3 BMS Mask

Each function server needs to be maintained in BMS mask session (ttadv4188m000). Insert new record and give the Mask and the Session/Object same as the function server session name.

Automatical add Mask should be yes and Boot should be no.

After entering all the function server names click on the button on the screen.

After doing this Mask update if the DDC Drivers are already running they needs to be stopped and started back.

This Mask maintaining should be done for the new function servers.

| ttadv4188m000 : Maintain BMS Mask Data | [000]<br>asla Sassial Hala |                         |             |     |          |
|----------------------------------------|----------------------------|-------------------------|-------------|-----|----------|
|                                        |                            |                         | T <b>N?</b> |     |          |
| Mask                                   | Session/Object             | Automatical<br>add Mask | Boot        |     | Continue |
| brhra9201b999                          | brhra9201b999              |                         |             | •   |          |
|                                        |                            |                         |             | add | enum     |

## 5. Multiple Drivers

If the installation has multiple drivers setup. New function servers need to be copied with driver specific code and steps of Section 4 needs to be done for those function servers. Bridgelogix will provide the information on how many drivers needs to be setup in the installation. If function servers are not part of the delivery and only Power Bridge sessions part of the delivery this section should be skipped completely.

#### 5.1 Driver specific function servers

All the function servers will be supplied with code as "b". For example function server brhra9201<u>b</u>017 is the session name. This is called "b" function server. If there are 2 drivers setup in the installation then "a" session need to be created. In this case brhra9201<u>a</u>017 needs to be created. If it is 3 drivers then the function servers that needs to be created will be "a" and "c".

This can be done in the Baan sessions (ttadv2100m000). Duplicate the existing "b" function server session and change the "b" to "a". If the drivers are more than 2 then the sessions will be "c", "d" etc.

| 🔤 ttadv2100m000 : Maintain                | Sessions [000]                                                   |        |
|-------------------------------------------|------------------------------------------------------------------|--------|
| <u>File Edit Group W</u> orkflow <u>C</u> | ptions Or <u>d</u> er <u>T</u> ools <u>S</u> pecial <u>H</u> elp |        |
|                                           |                                                                  |        |
| Form 1                                    | Form 2                                                           |        |
| Package                                   | br Bridge2Barcode VRC B40U C4                                    | bri    |
| Module                                    | hra Hours Accounting                                             |        |
| Session                                   | 9201a999 Expired                                                 |        |
| Form Description                          | Update Hours Accounting by Employee via DDC - BL                 |        |
| Menu Description                          | Update Hours Accounting by Employee via DDC - BL                 |        |
| Standard Script                           | No                                                               |        |
| Program Script                            | hra)9201.b999                                                    |        |
| Main Table                                |                                                                  |        |
| Start Option                              |                                                                  |        |
| Session Status                            | Developing 🔹                                                     |        |
| Session Type                              | Update 🔹                                                         |        |
| Main Session                              |                                                                  |        |
| Zoom type                                 |                                                                  |        |
|                                           |                                                                  |        |
| Forms                                     | Change Key                                                       |        |
| Reports                                   | Texts                                                            |        |
| Charts                                    |                                                                  |        |
|                                           | copy alphanum                                                    | / zoom |

## 6. Power Bridge Sessions Setup

After the import is successfully completed depending on the users setup, permissions for the Power Bridge sessions given. If DEM is used necessary permissions to be given in the DEM flows. If there are specific desktops or menus sessions needs to be added to the desktop or menu.

#### 7. License of Software Components

All the DLL's that are supplied by the Bridgelogix Corporation needs to be licensed. Licensing needs to be done for each application server and customer code combination in which Bridgelogix components needs to executed.

First License Generator session (brmcs9100m999) needs to be executed, the code that is displayed on the Requested License field needs to be sent to Bridgelogix Corporation to support mail id (support@bridgelogix.com) for getting the validation key.

Copy the total content of the Requested License and put it as text of the mail. Please don't include the screen shots, as the total content may not be available.

Bridgelogix will validate the license key and sends a file with validation keys. This file needs to be copied under \$BSE (Baan bse directory) directory. Everyone should have read access to this file. Please take a back up of existing file if it is second time validation.

This needs to be done in case of any new components sent or first time installation. Bridgelogix Corporation will provide the information on whether the components need to be re-licensed or not.

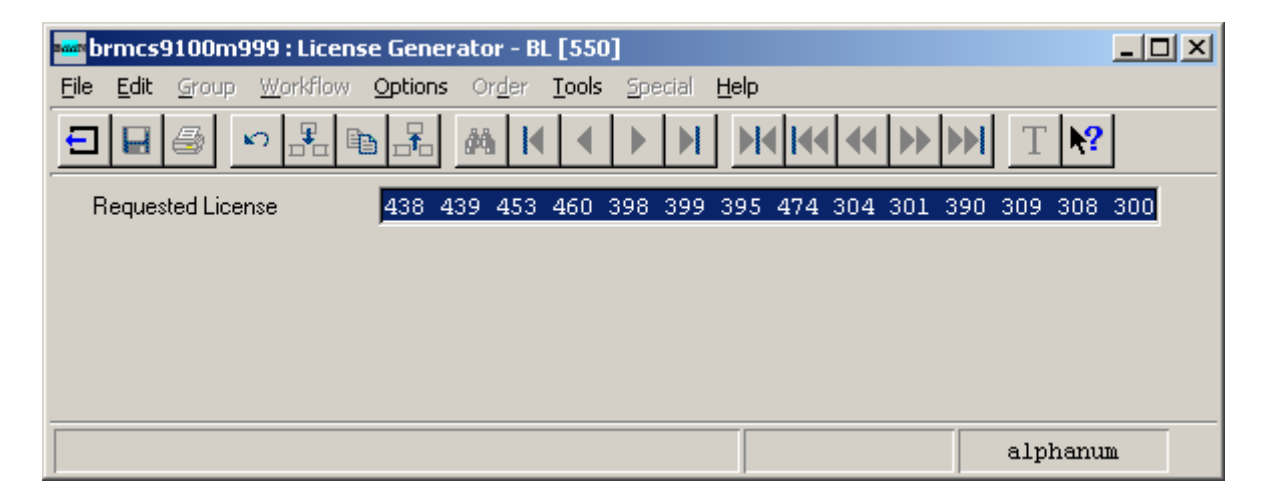

#### 8. License of Software Components

After the license file is copied, before running the software Bridgelogix parameters needs to be setup.

Default parameters can be setup using Bridgelogix Parameters session (brmcs9199m999) by inserting a new record.

This parameter needs to be re-verified during the parameter setup for the implementation.

| 🟧 brmcs9199m999 : Maintain Bridgelogix Paramete | rs [201] _ 🗆 🗙                        |
|-------------------------------------------------|---------------------------------------|
| File Edit Group Workflow Options Order Tools Sp | pecial Help                           |
|                                                 | ► ► ► ► ► ► ► ► ► ► ► ► ► ► ► ► ► ► ► |
| Form 1 Form 2                                   |                                       |
| Warehouse to Warehouse Integrations             |                                       |
| Location to Location Integrations               |                                       |
| Auto Add Lots in Receiving?(Y/N)                |                                       |
| Check Tolerances?(Y/N)                          |                                       |
| Receipt Tolerance - Lower Limit                 |                                       |
| Receipt Tolerance - Higher Limit                |                                       |
| Receipt Tolerance - Lower Perc                  | 0.00                                  |
| Receipt Tolerance - Higher perc                 | 15.00                                 |
| Early Days                                      | 10                                    |
| Close Backorder if within Tol?(Y/N)             |                                       |
| Auto add fixed Loc?                             |                                       |
| Auto deliver cost items?                        |                                       |
| Write Staging History                           |                                       |
|                                                 |                                       |
|                                                 |                                       |
|                                                 |                                       |

## 9. General Rules

- If there are any new customizations done to the table definitions in other package vrc's that are linked to this package combination, Rebuild DD will take those changes also into consideration. If you don't want those changes converted into runtime then those changes needs to be removed before doing the Rebuild DD and add it back after doing the Rebuild DD.
- This Rebuild DD will update the data dictionary with the latest to the table definitions of the linked package VRC's. After completion of the Rebuild DD all the users must be logged out and logged back into the Baan. If there some procedures already defined for doing Rebuild DD or Convert Runtime or Create Runtime data dictionaries those needs to be followed.
- After doing the Runtime or the import of the patches DDC Drivers needs to be restarted for the changes to take effect.
- It is recommended that the back up of the software components especially the program script/function server/library objects needs to be taken before installing the dumps. This back up is not applicable for first time installation.
- For getting the License key from Bridgelogix Corporation allow at least 1 working day. Depending on this, plan for the implementation of the new changes or the system.
- All the dumps that are delivered by the Bridgelogix Corporation needs to be put it under a specific directory in the sequence of their delivery. We recommend putting them in a particular directory of the date on which they are delivered. In case of any loss of the system these components can be imported in the sequence of their delivery.